## レンダリング

## レンダリングをすると建物のガラスの向こうの壁が透過する( CINEMA 4D)

メニューバー ツール > レンダリング設定を開きます。 お好みのセット名に変更し、 セットを反映 をクリックします。

げて、
現設定でセットを上書き
をクリックしOKをで画面を閉じてください。

| 8                                                                                             | レンダリングの設定            |           | ×   |
|-----------------------------------------------------------------------------------------------|----------------------|-----------|-----|
| エンジン: CINEMA 4D Y                                                                             |                      |           |     |
| セット名: 高品質レンダリング                                                                               |                      |           |     |
| セットを反映 現設定でセットを上書き セット内容を初期値に戻す                                                               |                      |           |     |
| サイズ: ↔ 1600 ‡ 1000                                                                            | ) ピクセル >             | 解像度: 72   | dpi |
| ☑ 3Dウィンドウの比率を維持                                                                               |                      | 3Dウィンドウサイ | ズ   |
| ▼ CINEMA 4D レンダリング設定                                                                          |                      |           |     |
| → ライト調整                                                                                       | 透過                   |           | ~   |
| <ul> <li>● 図 環境</li> <li>● 効果</li> <li>● Ø グローバルイルミネーシー 物理カメラ</li> <li>物理レングリングオプミ</li> </ul> | 屈折<br>鏡面反射<br>鏡面反射を… |           |     |
|                                                                                               | ぼけた反射/               |           |     |
|                                                                                               | 可視照明                 |           |     |
| □ オプション                                                                                       | サノホリコンの<br>SSS:内部    |           |     |
| 金般オプション                                                                                       | しきい値                 | 0.1       |     |
|                                                                                               | 売の計算回数<br>鏡面反射の      | 1         |     |
| -                                                                                             | 全体の輝度                | 125       |     |
|                                                                                               | アルノアティン              |           |     |
| < >                                                                                           |                      |           | ~   |
| → 背景                                                                                          |                      |           |     |
|                                                                                               |                      | キャンセル のト  | (   |

(c) 2024 RIK <ksumatani@rikcorp.jp> | 2024-05-14 08:35:00

URL: http://faq.rik-service.net/index.php?action=artikel&cat=27&id=506&artlang=ja

## レンダリング

再度レンダリングをお試しください。

## 関連項目

- <u>CINEMA 4Dレンダリング設定について (RIKCAD7)</u>
- レンダリング設定の詳細(RIKCAD8)
- レンダリングをするとパネル越しの商品が表示されない(RIKCAD7/8)

ー意的なソリューション ID: #1505 製作者: 大木本 最終更新: 2018-01-20 15:46